# MicroHAWKV系列讀取器快速入門手冊

本手冊旨在協助您透過WebLink快速設定MicroHAWK讀取器並開始使用。依循這些步驟操作可大致瞭解讀取器的功能,並測試範例符號。

| 1 | 簡介                     | 2 |
|---|------------------------|---|
| 2 | MicroHAWK 和 WebLink 設定 | 2 |

## 1-1 簡介

有兩種方式可設定並測試 MicroHAWK 讀取器:

- Omron Microscan 的瀏覽器式 WebLink 使用者介面 可讓您存取、設定及測試讀取器,且無需安裝軟 體或存取主機系統上的檔案(建議使用);
- 序列指令 可從 WebLink 終端或其他終端程式傳送。

## 2-1 MicroHAWK 和 WebLink 設定

重要事項:以下硬體配置僅供參考。實際應用程式設定可能與以下內容有相當大差異。

2-1-1 檢查硬體和連線系統

## MicroHAWK V320-F

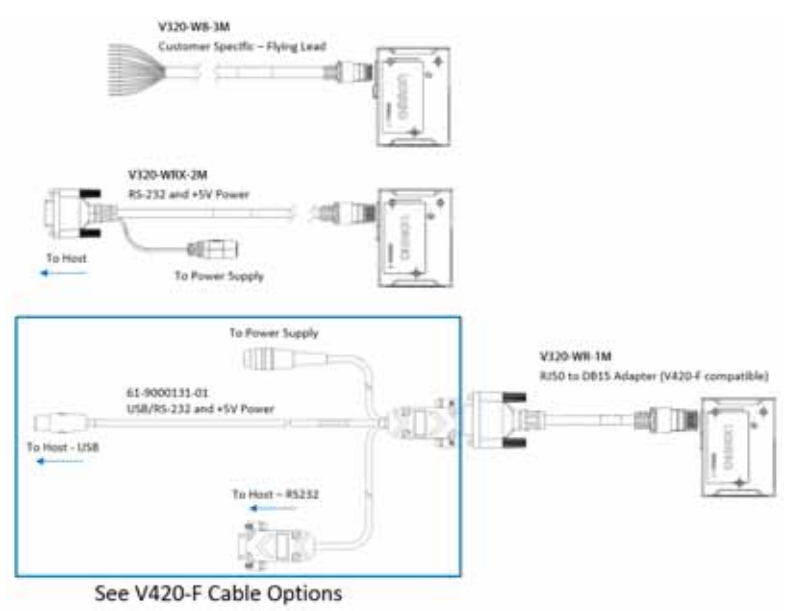

## MicroHAWK V330-F

V330-F支援乙太網路供電(PoweroverEthernet,POE),透過單一連接線即可供電給裝置,並與其通訊。V330-F也是一個Class0PD(供電裝置),可在連接至適當PoEPSE(供電端設備)時運作。PSE會供電至未使用的資料組(data pair)(Alternative B)或資料組(Alternative A),視 PSE 而定。V330-F 符合 PoE 標準 IEEE802.3af,同時支援 Mode A 和 Mode B。

將V330-F連接至Cat5E連接線時,它會應要求自動提供供電裝置(PD)簽章給供電端設備(PSE)或PoE中途跨接設備(Mid-Span Equipment)。該設備隨即會確認供電裝置已連接至該線路,並開始供電。

如需更多設定詳細資訊,Omron建議您聯絡您的網路或IT管理員。您可使用 PoE 供電器(Omron 零件編號 V330-AP1)連接非 PoE 網路。

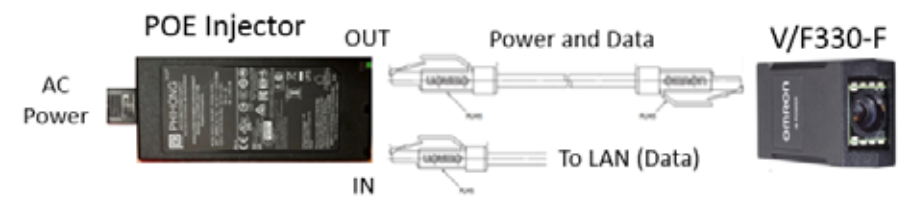

## MicroHAWK V420-F

- 將讀取器確實安裝於底座(未隨附)。
- 視應用需要,安裝讀取器。
- 將整合式角落輸出連接線連接至 MicroHAWK V420-F。
- 將輔助 USB 連接線連接至整合式角落輸出連接線。
- 將 USB 連接線的 USB Type A 側連接至主機。
- 將電源線連接至電源。

#### 搭載 DB15 轉 BUS Power USB Type A 的 V420-F

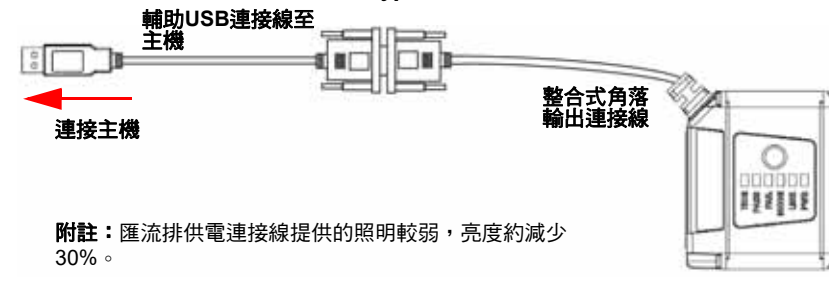

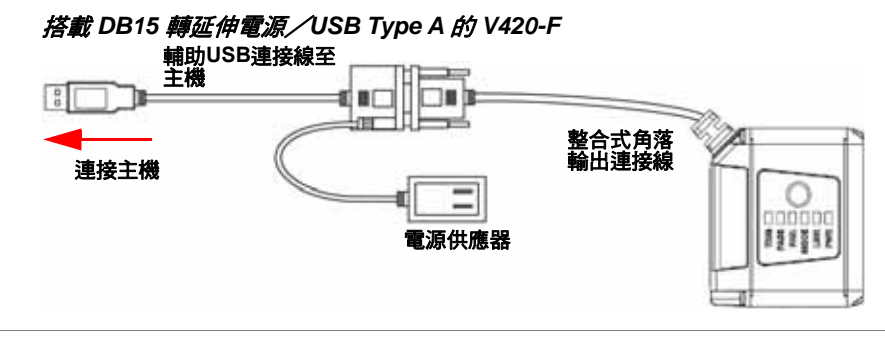

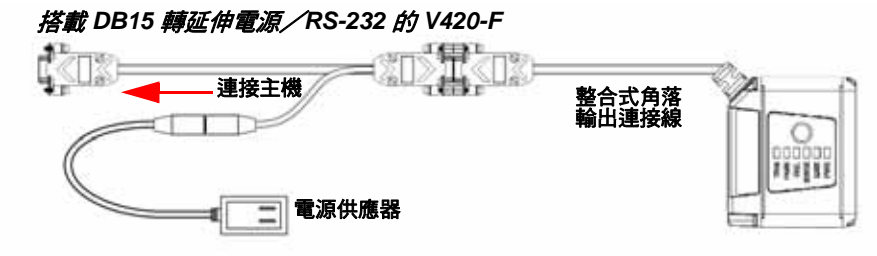

搭載 DB15 轉延伸電源/USB 的 V420-F(I/O)

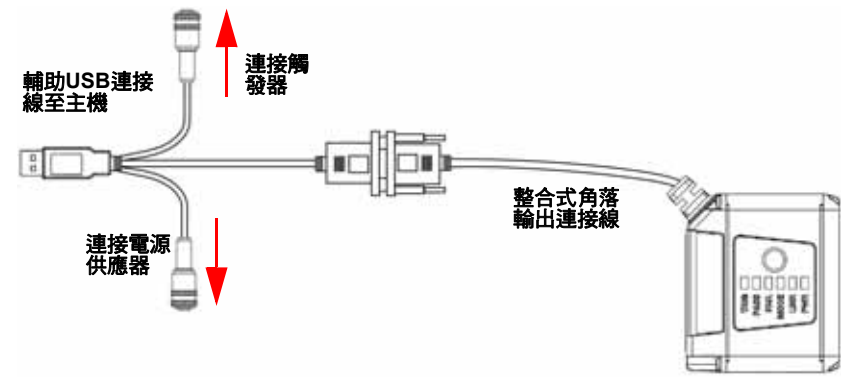

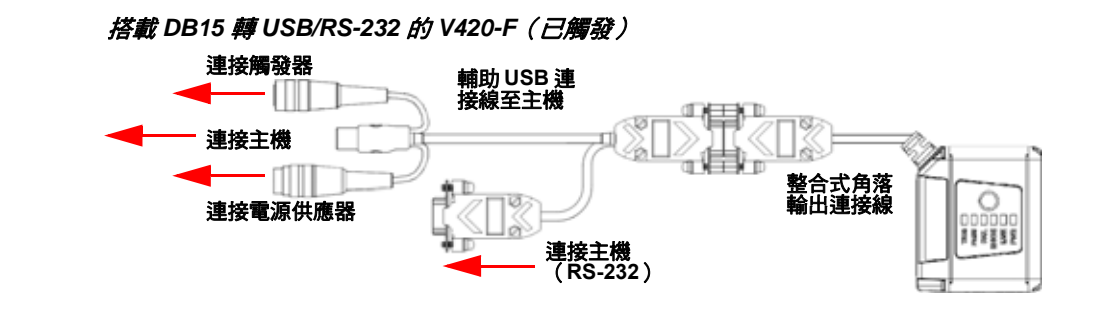

搭載 IB-131 和 IC-332 的 V420-F

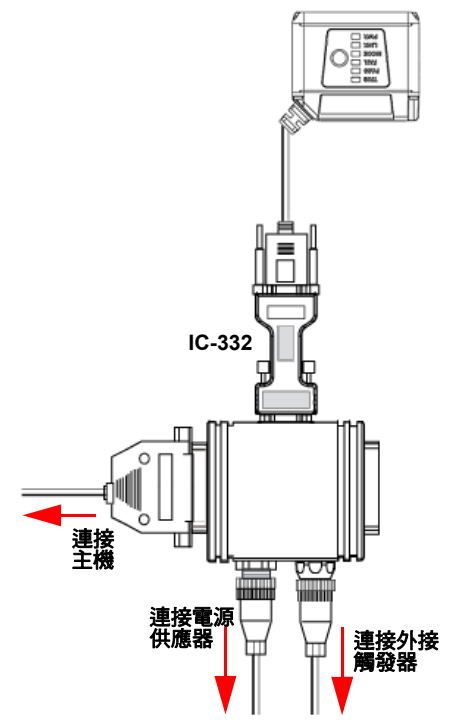

### MicroHAWK V430-F

- 將讀取器確實安裝於底座(未隨附)。
- 視應用需要,安裝讀取器。
- 將電源線連接至 MicroHAWK V430-F。
- 將乙太網路纜線連接至 MicroHAWK V430-F。
- 將乙太網路纜線連接至主機。
- 將電源線連接至電源。

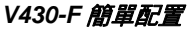

搭載 QX-1 介面裝置的 V430-F

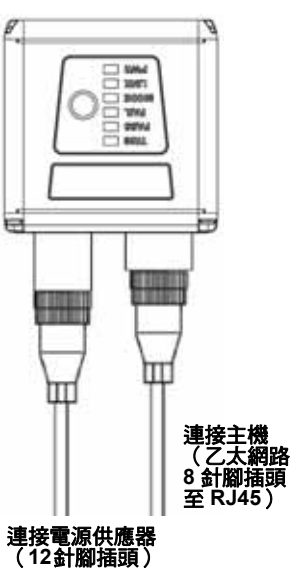

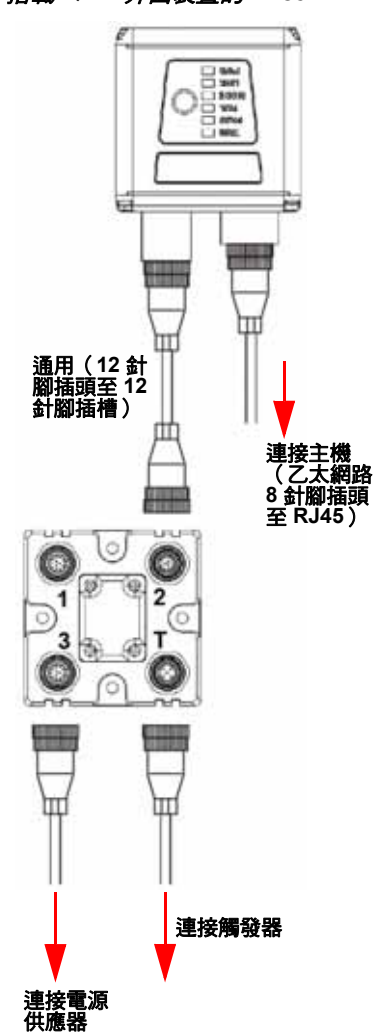

#### V430-F M12 12 針腳插座至 9 針腳插座和 M12 插頭

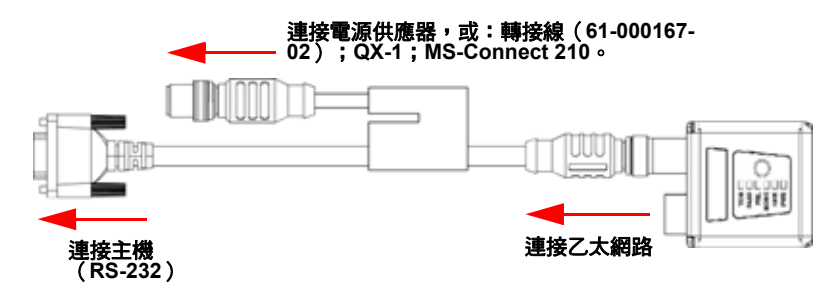

重要事項:請參閱附錄 A,瞭解 V320-F、V330-F、V420-F 及 V430-F 的針腳分配和硬體配置。

## 2-1-2 將讀取器安裝和定位

- 使讀取器與符號相距幾英寸。您可能需要多次重新定位讀取器,才能找到理想距離。
- 讓讀取器相對於符號略呈傾斜,避開直接(鏡面)反射的眩光。
- 可將符號旋轉(傾斜)至任何角度,但為獲得最佳效果,符號應與視野對齊。若為線性符號,將條 碼對齊移動方向(梯形定向)有助於降低模糊機率,使解碼更加一致。
- **重要事項:**避免過度歪斜或傾斜。最大歪斜度為 ±30°;最大傾斜度為 ±30°。下圖大致指出歪斜軸、傾斜軸和偏斜軸。

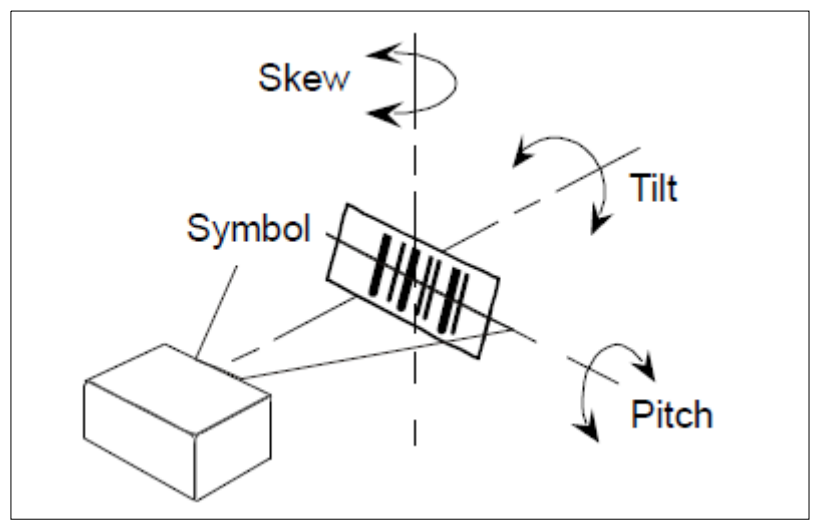

讀取器和符號定向

#### 2-1-3 連線至 WebLink

### 靜態連線

- 在電腦上前往**控制台 > 網路和共用中心**。
- 按一下**區域連線 4**。在**狀態**對話方塊中,按一下內容。
- 在本機區域連線內容對話方塊中,選擇網際網路通訊協定第4版(TCP/IPv4),然後再按一下內容。 將電腦的 IP 位址設為 192.168.188.X(例如 192.168.188.5)。
- 按一下**確定**。
- 開啟網頁瀏覽器,在網頁瀏覽器的網址列中,輸入讀取器的預設 IP 位址(http://192.168.188.2)。 讀取器隨即連線至 WebLink。

## DHCP 網路連線

- 將讀取器插入網路介面卡。
- •經由乙太網路 TCP/IP 連線至讀取器。
- 按一下**搜尋**,找到讀取器。讀取器出現在**搜尋和傳送**按鈕下方的欄位時,選取它。
- 將讀取器從靜態變更為 DHCP,然後按一下傳送並儲存。讀取器隨即重新開機。
- 找到讀取器後,記下所產生的新 IP 位址。
- 開啟瀏覽器,然後輸入新 IP 位址。
   WebLink 就會載入。

## 使用 Device Discovery Utility(DDU)連線至 WebLink

另外,亦可到 Omron Microscan 官方網站的下載中心,下載 Omron Microscan 的 Device Discovery Utility,使用該程式連線至 WebLink。

從 Omron Microscan 官方網站下載 Device Discovery Utility .exe 檔並安裝後,從「開始」功能表選擇 Device Discovery Utility。

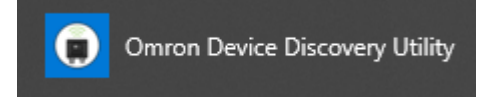

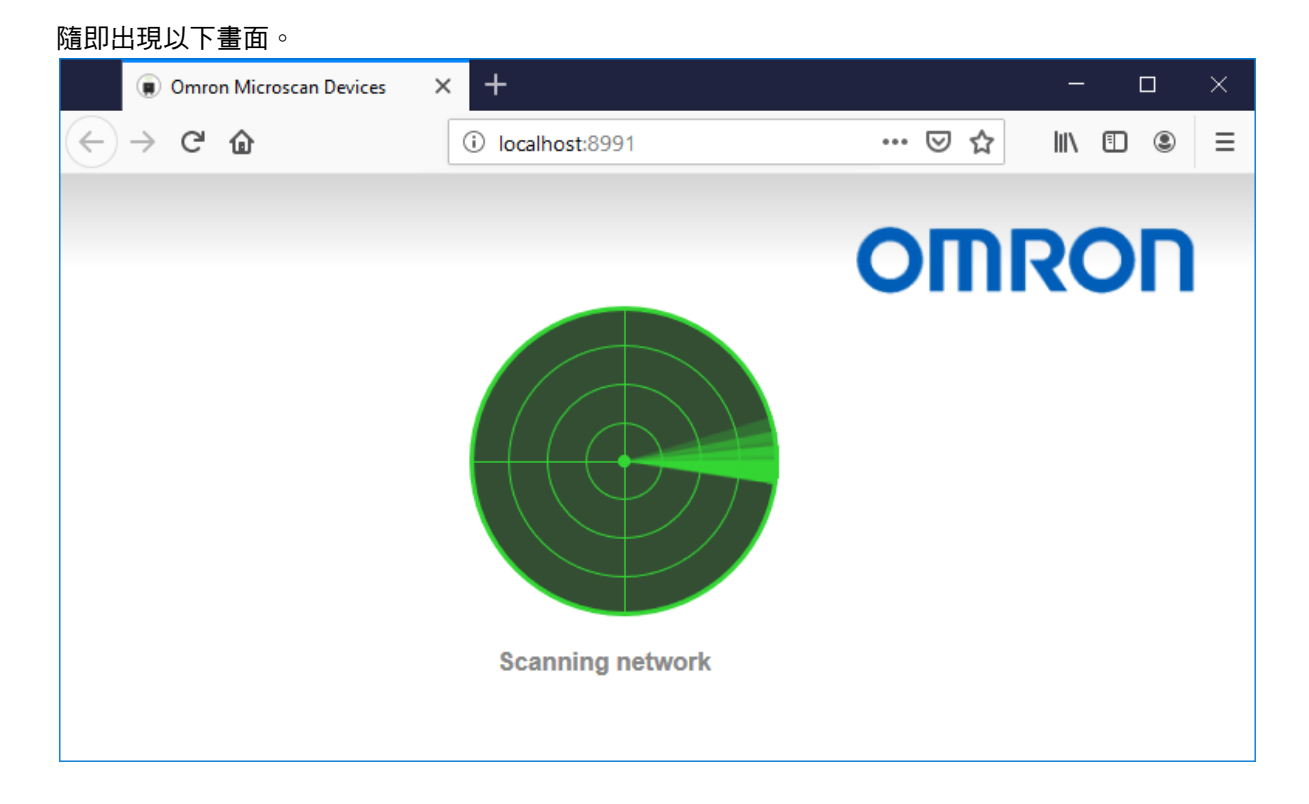

#### 如果讀取器位在網路上,就會顯示其識別資訊,如以下範例所示。

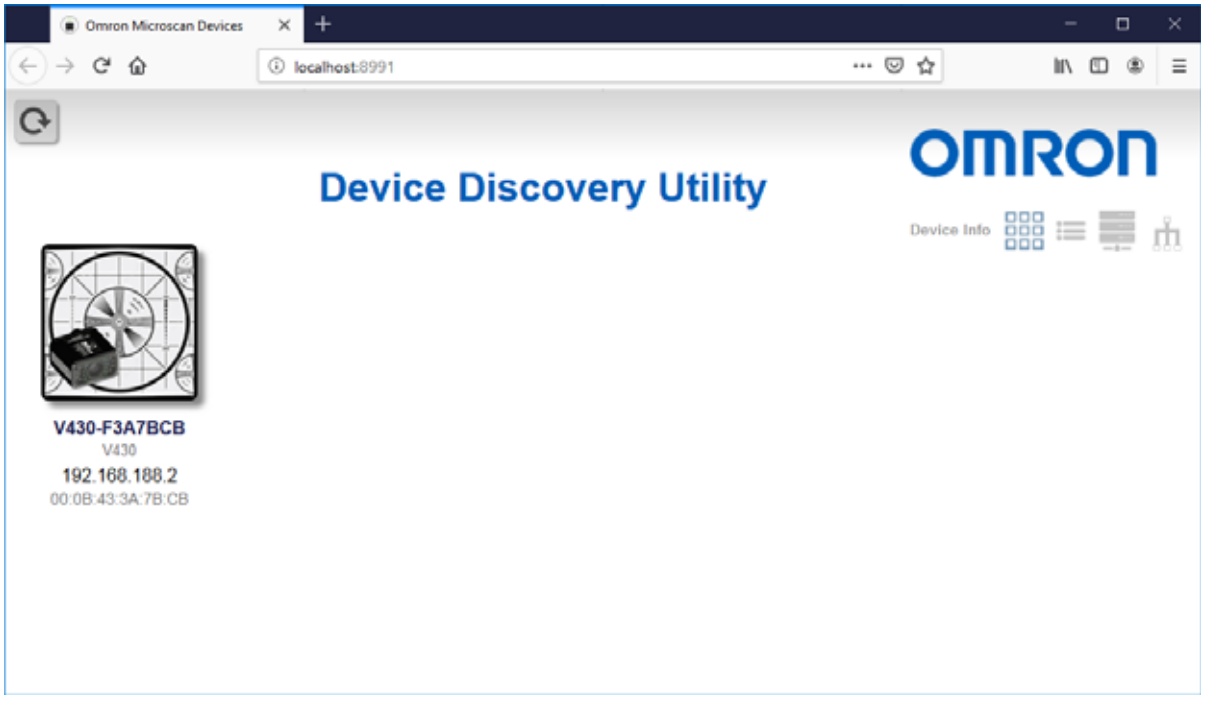

| • Devices         • X         • C         • C         • C                                                                                                    | 按一下讀取器,叫出資調                                   | 訊和設定視窗。                                         |                                                                                                    |      |   |   |   |
|----------------------------------------------------------------------------------------------------|-----------------------------------------------|-------------------------------------------------|----------------------------------------------------------------------------------------------------|------|---|---|---|
| <ul> <li>A C A</li> <li>A C A</li> <li< th=""><th>Devices</th><th>× +</th><th></th><th>-</th><th>C</th><th></th><th>×</th></li<></ul> | Devices                                       | × +                                             |                                                                                                    | -    | C |   | × |
| <image/> <image/> <image/> <image/> <image/> <image/> <image/> <image/>                                                                                                    | $\leftrightarrow$ $\rightarrow$ C $rac{1}{2}$ | i localhost:8991                                | ☺ ☆                                                                                                    | 111  |   | ۲ | ≡ |
| Via   Via   Via </th <th>0</th> <th></th> <th></th> <th></th> <th></th> <th></th> <th></th>                                                                                                    | 0                                             |                                                 |                                                                                                    |      |   |   |   |
|                                                                                                    | V42<br>19<br>00 0                             | Device<br>V430-F3A7BCB<br>V430<br>192.168.188.2 | Information         Reader Model: V430         Serial Number: 3832779         MAC ID: 00:0B:43:3A:7B:CB         Part Number: 7412-2000-1005-006         Firmware Version: 35-9000097-2.0.0.2008         Image: Update Firmware or WebLink         Settings         Name: V430-F3A7BCB         DHCP: OFF         Address: 192.168.188.2 | /ing | • |   |   |

按一下**開啟 WebLink**。程式開啟時,就會出現 WebLink 啟動顯示畫面。

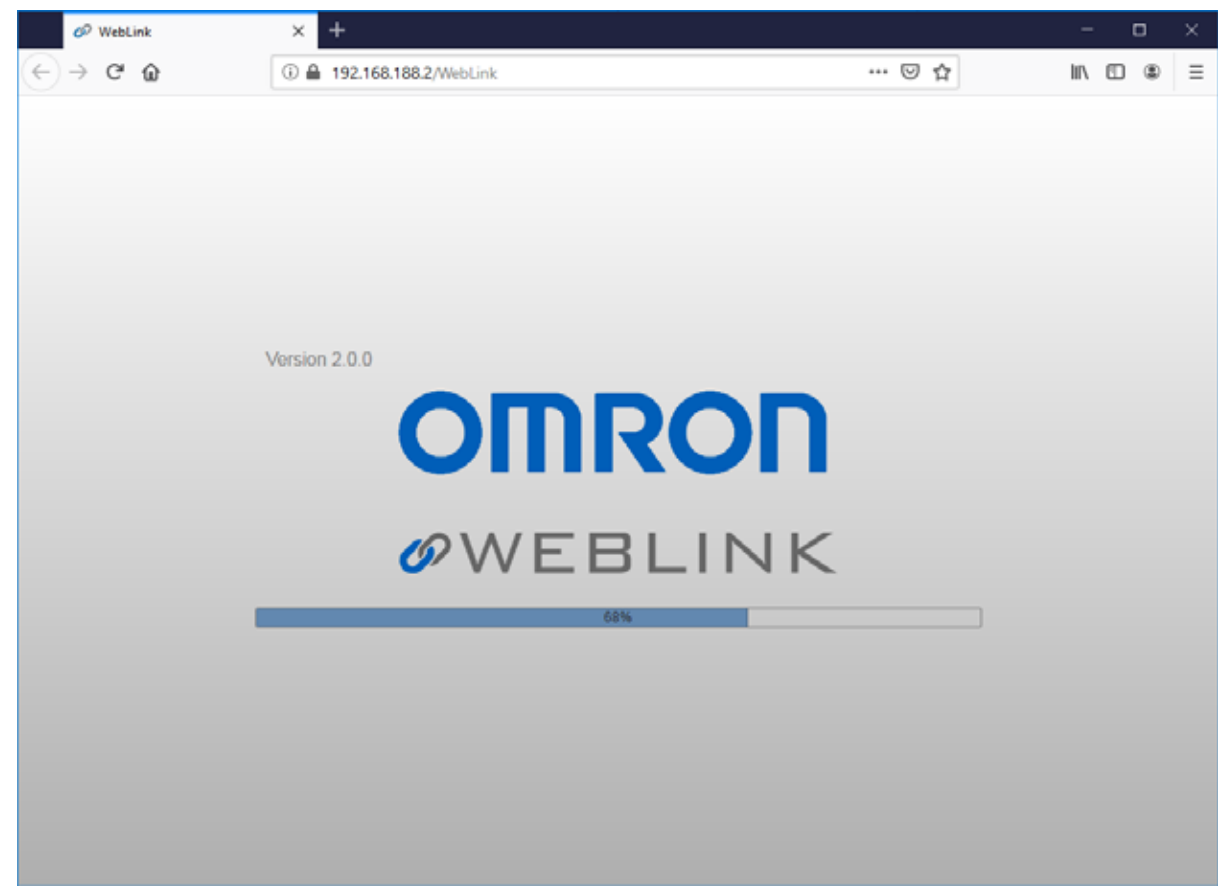